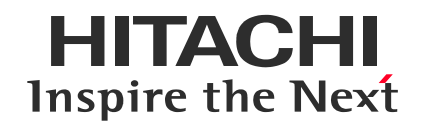

# Applying for the GitHub Certification

November 19, 2024RevisedOctober 24, 2024Original

© Hitachi Academy Co, Ltd. 2024. All rights reserved.

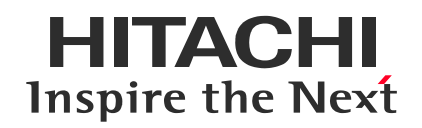

1. Procedure in the GitHub Certification Registration Page

1

- 1. Go to examregistration.github.com.
- 2. Click "Login with GitHub", and then log in using your GitHub account. (GitHub account is required.)
- 3. Select the desired certification exam.

# **GitHub Certification Registration**

In order to gain access to certifications please log in with your personal GitHub account to continue, if you are a partner with GitHub please follow the directions below.

#### Login with GitHub

**Note:** Enterprise Managed User accounts are not allowed to access GitHub Certifications.

# Certifications

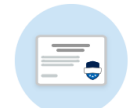

<u>GitHub Foundations</u> This certification validates your expertise with GitHub Foundations.

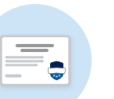

GitHub Copilot This certification validates your expertise with GitHub Copilot.

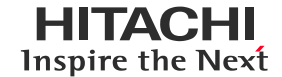

### 4. Verify the selected exam name is correct, and then click "Schedule/take exam".

### The example below shows the Foundations exam.

#### Schedule exam

The GitHub Certification program partners with PSI to deliver certification exams in local test centers or online.

EXAM

#### **GitHub Foundations**

Candidates for this exam should be entry-level developers or non-technical support, project managers, or program managers looking to validate basic fundamentals of GitHub. This exam measures entry level skills with GitHub basics like repositories, commits, branching, markdowns, and project management.

Schedule/take exam >

If you use company domain name, the exam price will automatically be set to "0 USD" during the final stage of the application process. No further action is required.

### Exam Cost: 99 USD

**Discount** You have a voucher that will be applied during checkout to reduce the amount to 0 USD

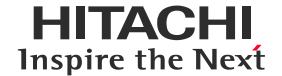

- 5. Follow the on-screen instructions and fill in the following information:
  - Legal name and address Enter the same information as shown on the identification document that will be required during the exam.
  - Contact information
  - Work/Schooling information
  - Special Accommodations
- 6. Check the boxes to agree to the "Terms Of Use" and "Privacy Policy" at the bottom of the page.

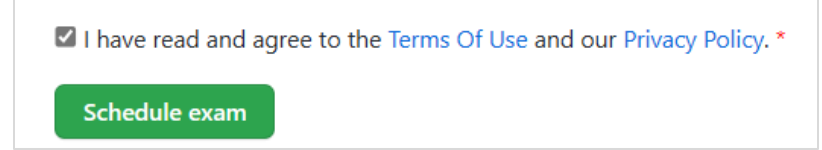

Click "Schedule exam". You will be automatically redirected to the PSI scheduling page.

- For GitHub Foundations: Go to <u>Chapter 2</u>.
- For GitHub Copilot: Go to <u>Chapter 3</u>.

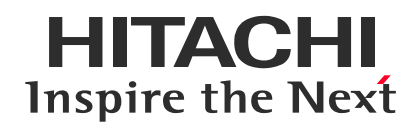

2. Applying for GitHub Foundations

# Applying for GitHub Foundations (1/8)

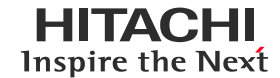

- 1. Click "VIEW AVAILABLE TESTS" in the center of the page to open the Tests page.
- 2. Select "GitHub Foundations".

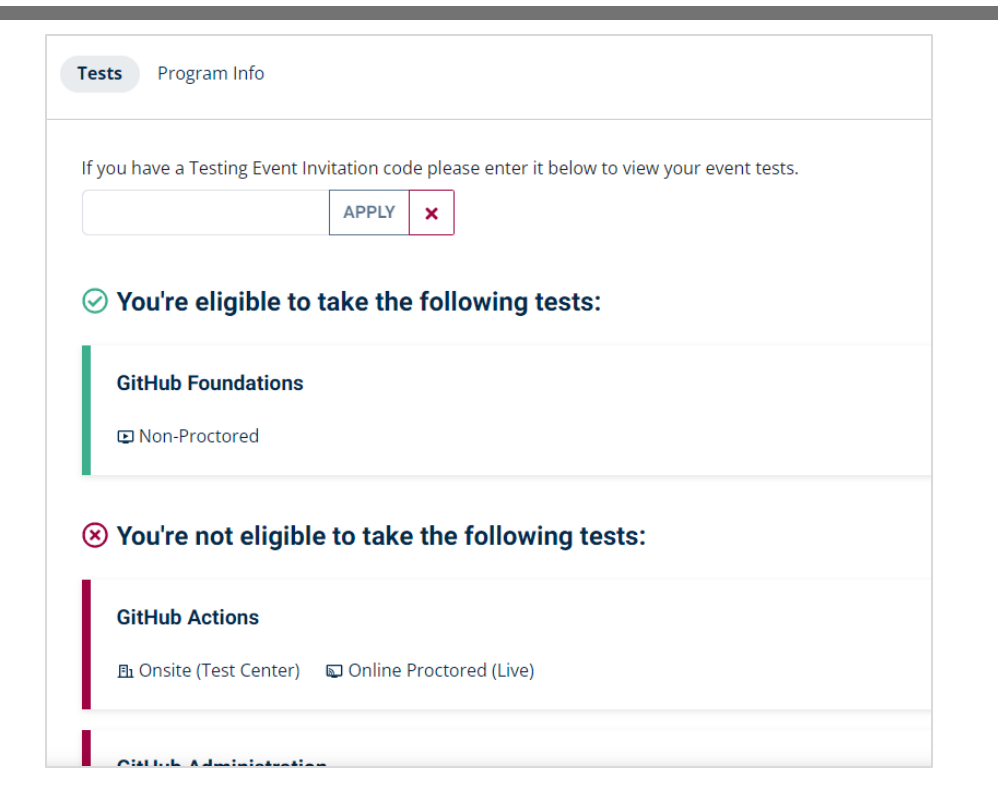

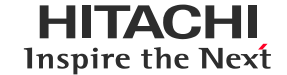

- 3. Confirm that the name of the selected exam is displayed.
- Confirm that a green checkmark is displayed, indicating eligibility to take the exam. The displayed date indicates the deadline for taking the exam, which is 60 days from the application date for GitHub Foundations.
- 5. Click "CONTINUE BOOKING".

| <b>Moe:</b> You're Pre-Approved! You are eligible to take this exam until 2024/12/9. | the ap                               |
|--------------------------------------------------------------------------------------|--------------------------------------|
| GitHub Foundations                                                                   |                                      |
|                                                                                      | Fee:<br>Re-ta<br>∎ Fe<br>Col<br>Tota |

If you use company domain name, the exam price will automatically be set to "0 USD" during the final stage of the application process. No further action is required.

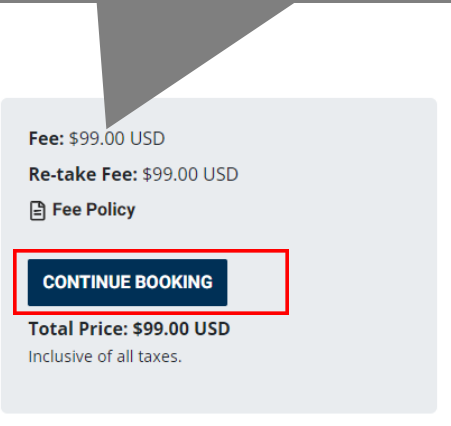

# Applying for GitHub Foundations (3/8)

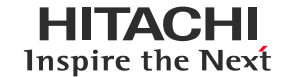

- 7. Select your desired exam language from the "Select Test Language" dropdown.
- 8. Click "CONTINUE BOOKING".

| 1                                  | 2                 | 3        | 4               | 5                |
|------------------------------------|-------------------|----------|-----------------|------------------|
| Test Options                       | Candidate Details | Schedule | Payment Details | Review & Pay     |
| Booking: <u>GitHub Foundations</u> | - Non-Proctored   |          |                 |                  |
| Language                           |                   |          |                 |                  |
| Select Test Language*              |                   |          |                 |                  |
|                                    |                   |          |                 | ~                |
| English                            |                   |          |                 |                  |
| Japanese                           |                   |          |                 |                  |
| Brazilian Portuguese               |                   |          |                 |                  |
|                                    | u (i)             |          |                 |                  |
|                                    |                   |          |                 |                  |
|                                    |                   |          |                 |                  |
|                                    |                   |          |                 | CONTINUE BOOKING |
|                                    |                   |          |                 |                  |

9. Review the "Minimum Computer System" requirements and confirm that you have a suitable device for the exam.

10. If your device meets the requirements, check the box for "I own or have access to a device suitable for the exam".

| Minimum Computer System                                                                                                    |
|----------------------------------------------------------------------------------------------------|
| <ul> <li>A personal computer using Microsoft Windows 10 or higher, an Apple computer using macOS 12 or higher, or a computer running Ubuntu 20 or higher.</li> <li>A microphone connected to or built into your computer.</li> </ul> |
| • Speakers connected to or built into your computer. Connected headset or earbuds are NOT allowed.                                                                                                    |
| A video camera connected to or built into your computer.                                                                                                    |
| Internet connection speed 3 Mbps and higher.                                                                                                    |
| Administrative access to your device. What is administrative access? ①                                                                                                    |
| • If you are on the device you plan to use for the test please run our quick system check. You can also run the system check at a later time.                                                                                        |
| Launch System Compatibility Check 다귀                                                                                                    |
|                                                                                                    |
| I own or have access to a device suitable for the exam.*                                                                                                    |

- 11. Review the "Your Testing Environment" requirements and confirm that you can provide a suitable environment for the exam.
- 12. If your testing environment meets the requirements, check the box for "I am able to take my test in a secure room."

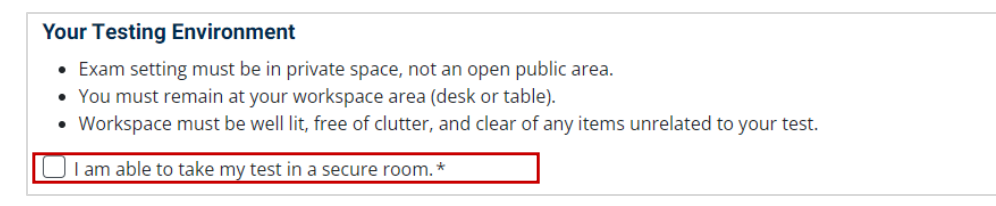

# 13. Click "CONTINUE BOOKING".

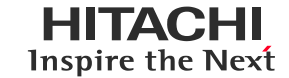

- 14. Review the candidate's registration information.
- 15. Click "CONTINUE BOOKING".

| Test Options                | 2<br>Candidate Details | Schedule     | 4<br>Payment Details | Review & Pay     |
|-----------------------------|------------------------|--------------|----------------------|------------------|
| Booking: GitHub Foundations | Non-Proctored          |              |                      |                  |
| Candidate Details           |                        |              |                      |                  |
| First Name                  | Last Name              |              |                      |                  |
| Email Address*              |                        |              |                      |                  |
| Telephone Numbers           |                        |              |                      |                  |
| Home Phone                  |                        | Office Phone |                      |                  |
|                             |                        |              |                      |                  |
|                             |                        |              |                      | CONTINUE BOOKING |

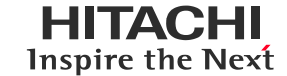

### 16. On the "Get SMS Updates & Alerts", leave the field blank and click "SKIP VERIFICATION".

| Get SMS Updates & Alerts                                                                                                    |              |
|----------------------------------------------------------------------------------------------------|--------------|
| Please enter your mobile number to get a code for verification                                                                                                    |              |
| Mobile Number                                                                                                    |              |
| By providing a mobile number, you authorize us to call or text you, including autodialed and prerecorded messages. We will only use your phone number instructions and scheduling updates relating to your account. | r for test   |
| SEND CODE SKIE                                                                                                    | VERIFICATION |

### 17. If "SKIP PHONE VERIFICATION" pop-up appears, click "YES - SKIP".

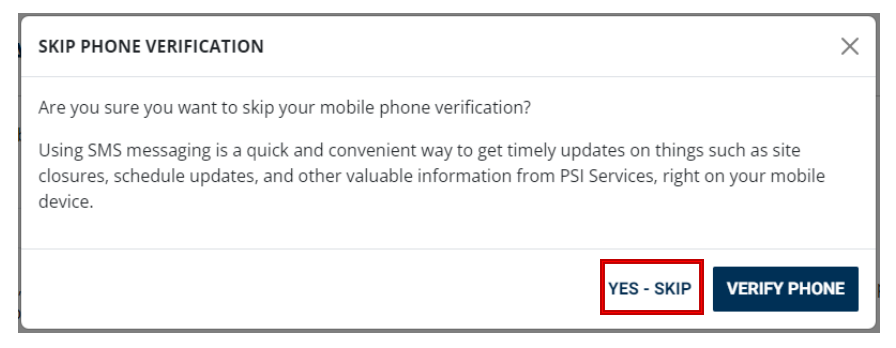

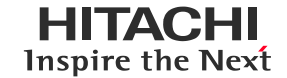

18. In the "Schedule", set the country and time zone.

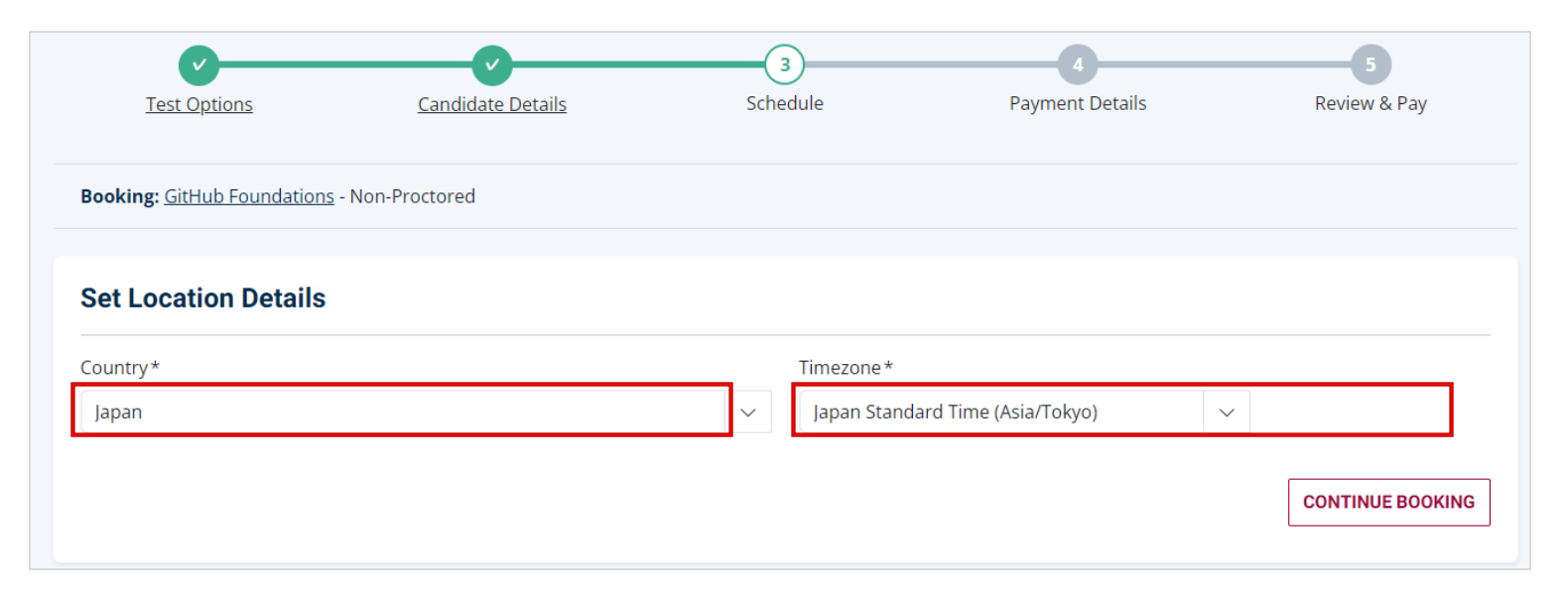

19. Click "CONTINUE BOOKING".

# Applying for GitHub Foundations (8/8)

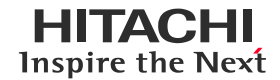

- 20. Review your booking details in "Review Booking".
- 21. Confirm the "Total Price" within the "Order Summary" is \$0.00 USD.
- 22. If everything is correct, check the boxes to agree to the "Terms Of Use" and "Privacy Policy", and then click "PURCHASE".

# Order Summary

| GitHub Foundations<br>GitHub Foundations<br>Discount                                                                                                    | \$99.00 USD                                                                         |
|----------------------------------------------------------------------------------------------------|-------------------------------------------------------------------------------------|
| Total Price                                                                                                    | \$0.00 USD                                                                          |
| All prices are inclusive of all taxes. You mig<br>where we do not charge for certain service<br>has paid for the test<br>By continuing, you agr<br>Company's <b>Terms of</b><br><b>Privacy Notice</b> . | ht see \$0 USD in cases<br>s or in case your company<br>ee to The<br><b>Use</b> and |
| PURCHASE                                                                                                    |                                                                                     |

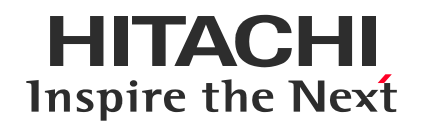

3. Applying for GitHub Copilot

# Applying for GitHub Copilot (1/3)

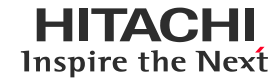

- 1. Open the Tests page by selecting "VIEW AVAILABLE TESTS" in the center of the page.
- 2. Select GitHub Copilot.

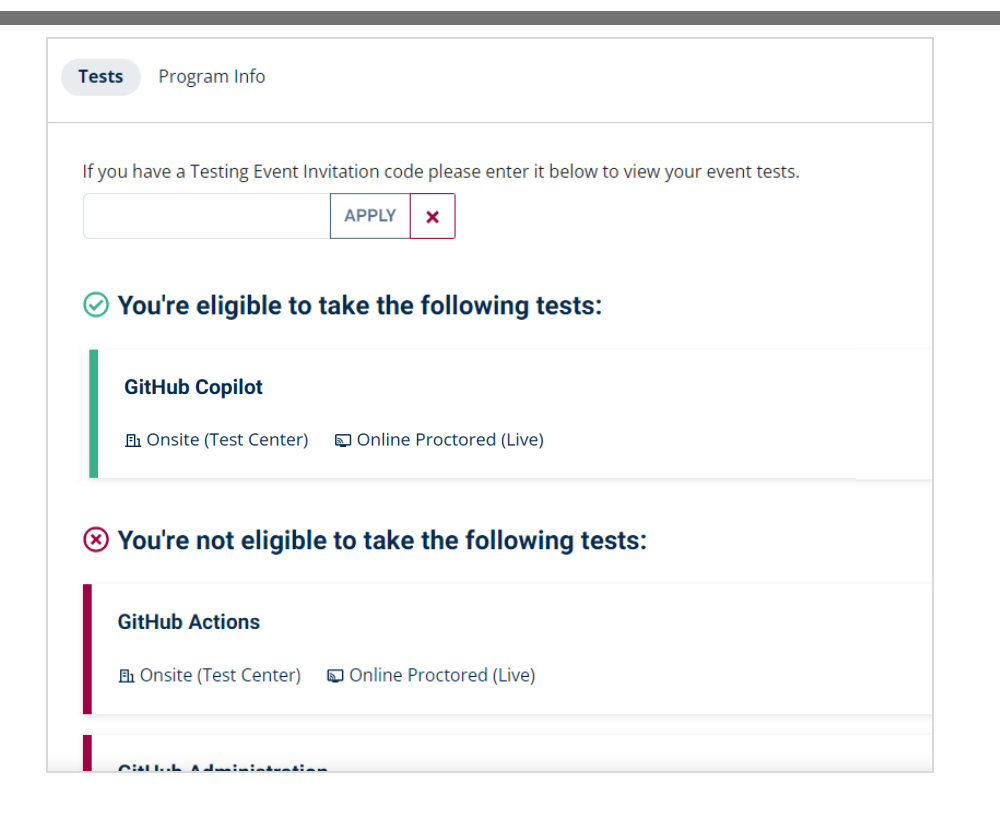

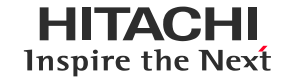

- 3. Confirm that the name of the selected exam is displayed.
- 4. Confirm that a green checkmark is displayed, indicating eligibility to take the exam. For GitHub Copilot, the exam is available for 60 days after application, so the date 60 days from now will be displayed.
- 5. Select "CONTINUE BOOKING".

| $\oslash$ | : You're Pre-Approved! You are eligible to take this exam until : 2025/1/15. |
|-----------|------------------------------------------------------------------------------|
| Git       | Hub Copilot                                                                  |
|           | •                                                                            |
|           |                                                                              |
|           |                                                                              |
|           |                                                                              |
|           |                                                                              |

If you use company domain name, the exam price will automatically be set to "0 USD" during the final stage of the application process. No further action is required.

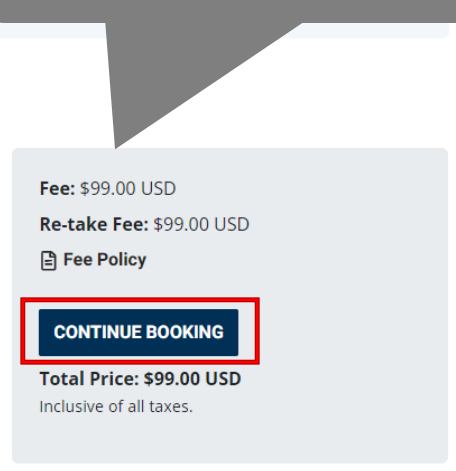

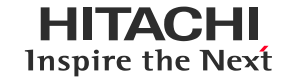

- 6. Select your preferred test format in "Test Format".
- 7. Select "CONTINUE BOOKING".

Online Proctored (Live): Take the exam on your computer (Go to <u>Chapter 4</u>). Onsite (Test Center): Take the exam at a test center (Go to <u>Chapter 5</u>).

| 1<br>Test Options                   | 2<br>Candidate Details | 3<br>Schedule | 4<br>Payment Details | 5<br>Review & Pay |
|-------------------------------------|------------------------|---------------|----------------------|-------------------|
| Booking: GitHub Copilot             |                        |               |                      |                   |
| Language<br>Test Language - English |                        |               |                      |                   |
| V S Online Proctor                  | ed (Live) 🛈            |               |                      |                   |
| <u>F</u> 1 Onsite (Test C           | enter)                 |               |                      |                   |
|                                     |                        |               |                      | CONTINUE BOOKING  |

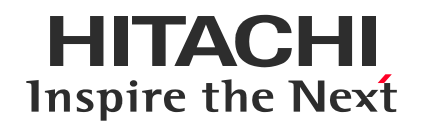

4. Applying for Online Proctored (Live) Exam with GitHub Copilot

- 1. Review the "Minimum Computer System" requirements and confirm that you have a suitable device for the exam.
- 2. If your device meets the requirements, check the box for "I own or have access to a device suitable for the exam".

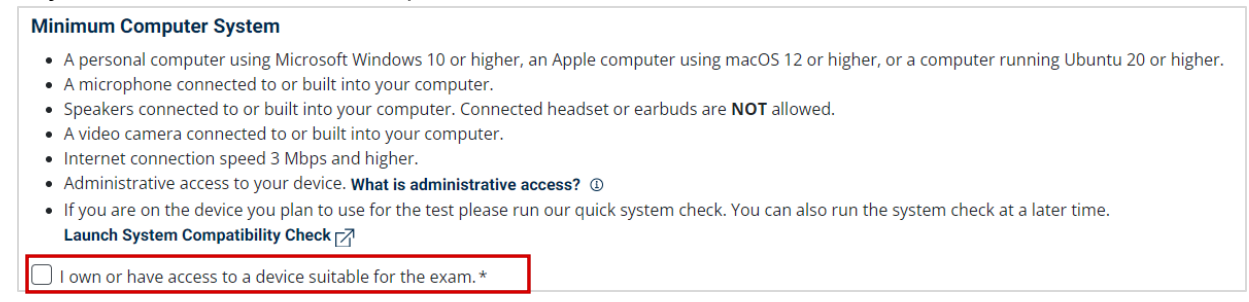

- 3. Review the "Your Testing Environment" requirements and confirm that you can provide a suitable environment for the exam.
- 4. If your testing environment meets the requirements, check the box for "I am able to take my test in a secure room".

#### Your Testing Environment

- Exam setting must be in private space, not an open public area.
- You must remain at your workspace area (desk or table).
- Workspace must be well lit, free of clutter, and clear of any items unrelated to your test.

I am able to take my test in a secure room.\*

# 5. Select "CONTINUE BOOKING".

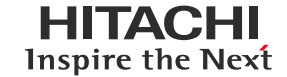

- 6. Review the candidate's registration information.
- 7. Click "CONTINUE BOOKING".

| Test Options            | 2<br>Candidate Details    | 3<br>ID Capture | 4<br>Schedule | 5<br>Payment Details | 6<br>Review & Pay |
|-------------------------|---------------------------|-----------------|---------------|----------------------|-------------------|
| Booking: GitHub Copilot | - Online Proctored (Live) |                 |               |                      |                   |
| Candidate Details       |                           |                 |               |                      |                   |
| First Name              |                           | Last Name       |               |                      |                   |
|                         |                           |                 |               |                      |                   |
| Email Address*          |                           |                 |               |                      |                   |
| Telephone Numbers       |                           |                 |               |                      |                   |
| Home Phone              |                           |                 | Office Phone  |                      |                   |
|                         |                           |                 |               |                      |                   |
|                         |                           |                 |               |                      |                   |

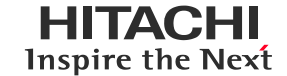

### 8. On the "Get SMS Updates & Alerts", leave the fields blank and click "SKIP VERIFICATION".

| Get SMS Updates & Alerts                                                                                                    |                   |
|----------------------------------------------------------------------------------------------------|-------------------|
| Please enter your mobile number to get a code for verification                                                                                                    |                   |
| Mobile Number                                                                                                    |                   |
| By providing a mobile number, you authorize us to call or text you, including autodialed and prerecorded messages. We will only use your phone<br>instructions and scheduling updates relating to your account. | number for test   |
| SEND CODE                                                                                                    | SKIP VERIFICATION |
|                                                                                                    |                   |

# 9. If "SKIP PHONE VERIFICATION" pop-up appears, click "YES - SKIP".

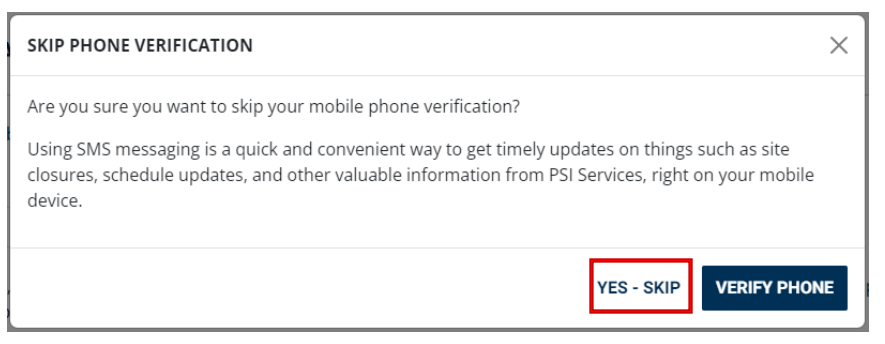

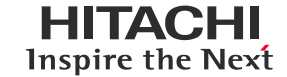

## **Optional ID Capture**

10. Upload the identification document you will use during the exam.

This will streamline the authentication process.

Click "SKIP ID CAPTURE" to skip this step, or click "SAVE AND CONTINUE" after uploading your ID.

#### **Photo Identification Capture**

As part of taking a Live Online Proctored test you must meet certain requirements during the check-in process before beginning. One of the check-in requirements is that you must submit a photo identification card to a live proctor for verification. We highly recommend that you capture your Photo ID card and submit it here. Your Photo ID will be saved under your account and can be viewed by the proctor during the check-in process. You may skip this ID capture step as it is not required to book your test today. If you do not submit your Photo ID today you can upload it later using the Manage tab.

#### How to Capture Your Photo ID

We have provided a secure site for capturing your Photo ID online. You have the option to use your mobile phone camera or desktop/laptop camera. Please scan the QR code with your phone camera to begin or use the provided link if you wish to use your desktop or laptop camera.

| Use desktop or laptop camera                                                                                       | Scan to use mobile phone camera                  |
|----------------------------------------------------------------------------------------------------|--------------------------------------------------|
| Please note you must have access to a connected<br>camera on your desktop or laptop in order to<br>capture the ID. | Scan the displayed 2D code and upload the photo. |
|                                                                                                    | SAVE AND CONTINUE SKIP ID CAPTURE                |

#### © Hitachi Academy Co, Ltd. 2024. All rights reserved. 22

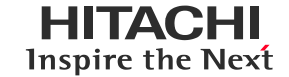

11. In the "Schedule", set the country and time zone.

12. Click "SELECT".

| Ø                       |                                    | O          | 4                       | 5               | 6            |
|-------------------------|------------------------------------|------------|-------------------------|-----------------|--------------|
| Test Options            | Candidate Details                  | ID Capture | Schedule                | Payment Details | Review & Pay |
|                         |                                    |            |                         |                 |              |
| Booking: GitHub Copilot | <u>t</u> - Online Proctored (Live) |            |                         |                 |              |
|                         |                                    |            |                         |                 |              |
| Find a Time             |                                    |            |                         |                 |              |
| Country*                |                                    |            | Timezone*               |                 |              |
| Japan                   |                                    | ~          | Japan Standard Time (As | iia/Tokyo) 🗸 🗸  | SELECT       |
|                         |                                    |            |                         |                 |              |
|                         |                                    |            |                         |                 |              |

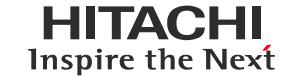

- 13. Select your desired exam date.
- 14. Click "BOOK THIS TIME SLOT".

| Test Options Candidate Details |                  |           |                | ID Capture |           | 2           | 4<br>Schedule | Pa           | yment Deta | ils        | Revi          | 6<br>ew & Pay |       |        |           |             |
|--------------------------------|------------------|-----------|----------------|------------|-----------|-------------|---------------|--------------|------------|------------|---------------|---------------|-------|--------|-----------|-------------|
| Bookii                         | ng: <u>Git</u> l | Hub Co    | <u>pilot</u> - | Online     | Procto    | ored (Live) | )             |              |            |            |               |               |       |        |           |             |
| Find                           | a Tiı            | me        |                |            |           |             |               |              |            |            |               |               |       |        |           |             |
| Countr                         | у*               |           |                |            |           |             |               |              |            | Timezon    | e*            |               |       |        |           |             |
| Japar                          | n                |           |                |            |           |             |               |              | $\sim$     | Japan S    | itandard Time | (Asia/Tokyo)  |       | $\sim$ | SELECT    |             |
| «                              | <                | 20        | )24年11         | 1月         | >         | »           | Time slo      | ts available | for: Sat   | turday Nov | vember 16     |               |       |        |           |             |
| H                              | 月                | 火         | 水              | 木          | 金         | ±           | 12-HOUF       | R FORMAT 2   | 4-HOUR I   | FORMAT     |               |               |       |        |           |             |
| 27日                            | 28日              | 29日       | 30日            | 31日        | 1日        | 2日          | 17:00         | 17:30        |            | 18:00      | 18:30         | 19:00         | 19:30 |        | 20:00     |             |
| 기이다                            | 40               | ッロ<br>12日 | 13日            | 14日        | 0日<br>15日 | 9           | 20:30         | 21:00        |            | 21:30      | 22:00         | 22:30         | 23:00 |        | 23:30     |             |
| 17日                            | 18日              | 19日       | 20日            |            | 22E       | 23日         |               |              |            |            |               |               |       |        |           |             |
| 24日                            | 258              | 26日       | 27日            | 28日        | 29日       | 30日         |               |              |            |            |               |               |       |        | BOOK THIS | S TIME SLOT |
|                                |                  |           |                |            |           |             |               |              |            |            |               |               |       |        |           |             |
|                                | 0                | Availat   | ole 🤇          | Sele       | cted      |             |               |              |            |            |               |               |       |        |           |             |

# Applying for Online Proctored (Live) (7/7)

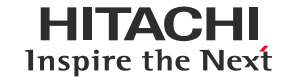

- 15. Review your booking details in "Review Booking".
- 16. Confirm the "Total Price" within the "Order Summary" is \$0.00 USD.
- 17. If everything is correct, check the boxes to agree to the "Terms Of Use" and "Privacy Policy", and then click "PURCHASE".

### Order Summary

| GitHub Copilot<br>GitHub Copilot<br>Discount                                                                                                    | \$99.00 USD<br>\$-99.00 USD |  |  |  |  |  |
|----------------------------------------------------------------------------------------------------|-----------------------------|--|--|--|--|--|
| Total Price                                                                                                    | \$0.00 USD                  |  |  |  |  |  |
| All prices are inclusive of all taxes. You might see \$0 USD in cases<br>where we do not charge for certain services or in case your company<br>has paid for the test<br>By continuing, you agree to The<br>Company's <b>Terms of Use</b> and<br><b>Privacy Notice.</b> |                             |  |  |  |  |  |
| PURCHASE                                                                                                    |                             |  |  |  |  |  |
|                                                                                                    |                             |  |  |  |  |  |

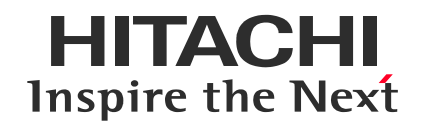

5. Applying for Onsite (Test Center) Exam with GitHub Copilot

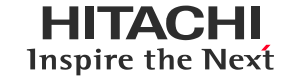

- 1. Review the candidate's registration information.
- 2. Click "CONTINUE BOOKING".

| Test Options              | 2<br>Candidate Details                                | 3<br>Schedule | Payment Details | Review & Pay     |  |  |  |
|---------------------------|-------------------------------------------------------|---------------|-----------------|------------------|--|--|--|
| Booking: GitHub Copilot - | Booking: <u>GitHub Copilot</u> - Onsite (Test Center) |               |                 |                  |  |  |  |
| Candidate Details         |                                                       |               |                 |                  |  |  |  |
| First Name                | Last Name                                             |               |                 |                  |  |  |  |
| Email Address *           |                                                       |               |                 |                  |  |  |  |
| Telephone Numbers         |                                                       |               |                 |                  |  |  |  |
| Home Phone                |                                                       | Office Phone  |                 |                  |  |  |  |
|                           |                                                       |               |                 | CONTINUE BOOKING |  |  |  |
|                           |                                                       |               |                 |                  |  |  |  |

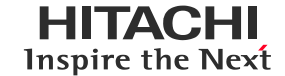

3. On the "Get SMS Updates & Alerts", leave the field blank and click "SKIP VERIFICATION".

| Get SMS Updates & Alerts                                                                                                    |                   |
|----------------------------------------------------------------------------------------------------|-------------------|
| Please enter your mobile number to get a code for verification                                                                                                    |                   |
| Mobile Number By providing a mobile number, you authorize us to call or text you, including autodialed and prerecorded messages. We will only use your phone instructions and scheduling updates relating to your account. | number for test   |
| SEND CODE                                                                                                    | SKIP VERIFICATION |
|                                                                                                    |                   |

4. If "SKIP PHONE VERIFICATION" pop-up appears, click "YES - SKIP".

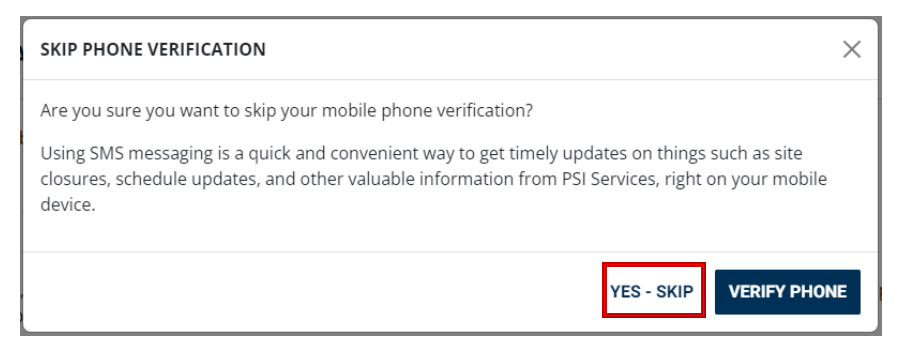

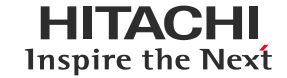

5. Search for the nearest test center in "Schedule".

| Ø                                       |                   | 3        | 4               | 5            |
|-----------------------------------------|-------------------|----------|-----------------|--------------|
| Test Options                            | Candidate Details | Schedule | Payment Details | Review & Pay |
|                                         |                   |          |                 |              |
| Booking: <u>GitHub Copilot</u> - Onsite | e (Test Center)   |          |                 |              |
|                                         |                   |          |                 |              |
| Find Your Nearest Tes                   | t Center          |          |                 |              |
| I have a test center code               |                   |          |                 |              |
| City, province, or postal code          |                   | Ra       | dius            |              |
|                                         |                   | × 1      | 0 ~ Miles       | ✓ Q FIND     |
|                                         |                   |          |                 |              |

# Applying for Onsite (Test Center) Exam(4/5)

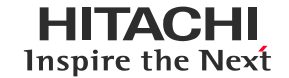

- 6. Select the displayed test center and choose your desired date.
- 7. Click "BOOK THIS TIME SLOT".

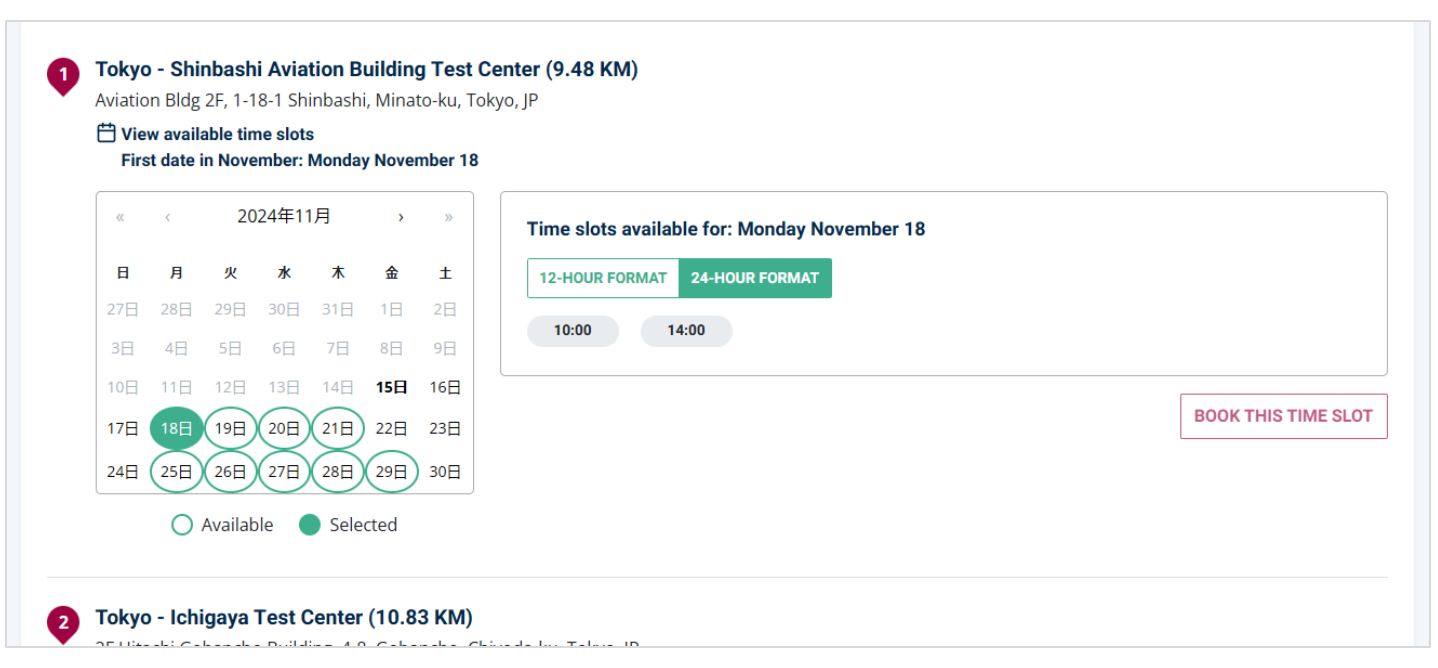

# Applying for Onsite (Test Center) Exam(5/5)

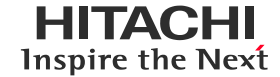

- 8. Review your booking details in "Review Booking".
- 9. Confirm the "Total Price" within the "Order Summary" is \$0.00 USD.
- 10. If everything is correct, check the boxes to agree to the "Terms Of Use" and "Privacy Policy", and then click "PURCHASE".

### Order Summary

| GitHub Copilot<br>GitHub Copilot<br>Discount                                                                                                    | \$99.00 USD<br>\$-99.00 USD |  |  |  |  |  |
|----------------------------------------------------------------------------------------------------|-----------------------------|--|--|--|--|--|
| Total Price                                                                                                    | \$0.00 USD                  |  |  |  |  |  |
| All prices are inclusive of all taxes. You might see \$0 USD in cases where we do not charge for certain services or in case your company has paid for the test |                             |  |  |  |  |  |
| Company's Terms of<br>Privacy Notice.                                                                                                    | Use and                     |  |  |  |  |  |
| PURCHAS                                                                                                    | E                           |  |  |  |  |  |

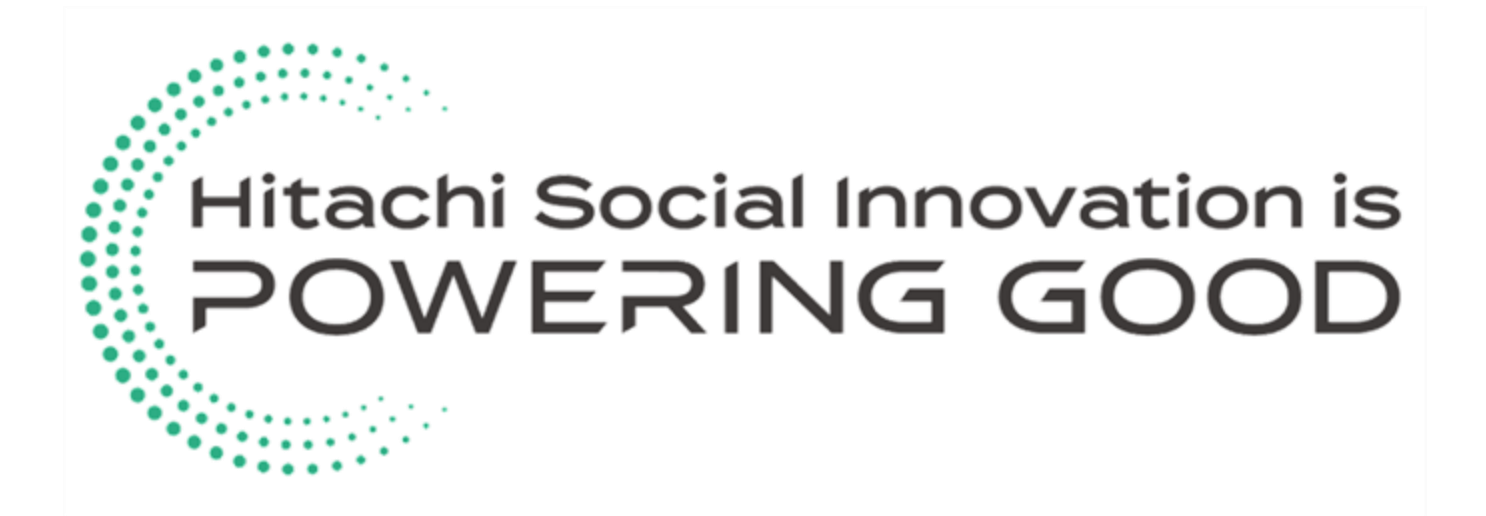